## INFORMAZIONI RINNOVO JUVENTUS STADIUM MEMBER (Tessera del Tifoso)

La tua nuova Stadium Member (Tessera del Tifoso) ha validità di 10 anni ed ha un costo pari a 15 €.

Di seguito la guida per il rinnovo della Juventus Stadium Member suddivisa in due parti: La prima riguarda la registrazione sul sito www.juventus.com per la creazione di un proprio nickname e password necessari per effettuare la procedura di rinnovo, mentre la seconda riguarda la procedura di rinnovo. Chi fosse già in possesso di nickname e password deve passare direttamente alla Seconda Parte.

## **PRIMA PARTE**

#### FASE 1

Andare sul sito internet www.juventus.com, dopodiché entrare nella home page. In Basso comparirà la barra bianca dell'Area Member. Cliccare su Registrati.

> Di seguito il collegamento dove poter cliccare per accedervi direttamente da qui http://www.juventus.com/member/app/signup/register.

| Step <b>1/9</b> — Reg                                           | jistrazione Utente :                                                                                             | Identificazione Utente                                                                                                    | ★ = Campi obbligatori                                                                                                    |
|-----------------------------------------------------------------|----------------------------------------------------------------------------------------------------|----------------------------------------------------------------------------------------------------|----------------------------------------------------------------------------------------------------|
| Se sei in possesso di un Abb<br>step di registrazione fino al p | onamento allo Stadio, di una Card pre<br>punto 8, dove ti verrà chiesto di inser                                 | epagata o di un Codice Regalo, per attivare la tua Member<br>ire uno dei codici in tuo possesso.                                                                                       | ship non dovrai far altro che seguire gli                                                                                                   |
| Identificazione                                                 | NickName                                                                                                    | •                                                                                                    |                                                                                                    |
| Utente                                                          |                                                                                                    | Per il nickName puoi utilizzare solo lettere nor<br>numeri da 0 a 9 e i seguenti caratteri speciali:<br>punto esclamativo e la barra verticale                                         | accentate (maiuscole e minuscole),<br>punto, asterisco, trattino, sottolineatura,                                                           |
|                                                                 | Indirizzo eMail principale                                                                                       | *                                                                                                    |                                                                                                    |
|                                                                 | Conferma eMail principale                                                                                        |                                                                                                    |                                                                                                    |
|                                                                 | Password                                                                                                    | *                                                                                                    |                                                                                                    |
|                                                                 | Conferma password                                                                                                | *                                                                                                    |                                                                                                    |
|                                                                 |                                                                                                    | Per la password puoi utilizzare solo lettere nor<br>numeri da 0 a 9; la sua lunghezza deve essere<br>composta obbligatoriamente sia da lettere che                                     | accentate (maiuscole e minuscole) e i<br>di almeno otto caratteri e deve essere<br>da numeri                                                |
| Dati personali                                                  | Nome                                                                                                    | •                                                                                                    |                                                                                                    |
| •                                                               | Cognome                                                                                                    | *                                                                                                    |                                                                                                    |
|                                                                 | -                                                                                                    | Scrivi i tuoi dati <u>PER ESTESO</u> come indicato nel                                                                                                    | tesserino del Codice Fiscale                                                                                                    |
|                                                                 | Sesso                                                                                                    | * Selezionare V                                                                                                    | WWW.ia                                                                                                    |
|                                                                 | Lingua di contatto                                                                                               | 🔸 Italiano 🔽                                                                                                    | i inju                                                                                                    |
|                                                                 | Nazione di residenza                                                                                             | 🖌 Italia 💟                                                                                                    |                                                                                                    |
| Privacy                                                         | 🗌 🔹 Sottoscrivo e approve                                                                                        | p il <u>codice etico</u> di Juventus Football Club                                                                                                    |                                                                                                    |
|                                                                 | 🔲 🔺 Presto il mio consens                                                                                        | io al <u>Trattamento dei Dati Personali</u>                                                                                                    |                                                                                                    |
|                                                                 | 🗌 🔺 Accetto i <u>Termini e C</u>                                                                                 | ondizioni di Utilizzo                                                                                                    |                                                                                                    |
|                                                                 | <ul> <li>Ai sensi di quanto p<br/>(limitazione di respo<br/>immagini), 17 (mod<br/>e foro competente)</li> </ul> | revisto all'art. 1341 c.c. dichiaro di approvare specifican<br>nsabilità), 14 (regole di netiquette), 15 (sospensione d<br>ifiche del servizio), 18 (diritto di recesso), 19 (legge ap | iente l'art. 11 (esclusione garanzia), 12<br>el servizio), 16 (consenso all'utilizzo delle<br>olicabile, controversie, "mediaconciliazione" |
|                                                                 | Acconsento al tratta                                                                                             | mento dei miei dati da parte del Titolare per attività di                                                                                                    | profilazione e/o analisi di mercato                                                                                                    |
|                                                                 |                                                                                                    |                                                                                                    |                                                                                                    |

Dopo aver compilato attentamente tutti i campi, aver letto i termini e le condizioni di utilizzo e aver spuntato le 6 caselle per acconsentire al trattamento dei dati, (ricordiamo di salvare/annotare il proprio nickname e password scelti) proseguire cliccando il tasto "Prosegui".

#### Step 2/9 — Registrazione Utente : Verifica indirizzo eMail

Caro Nome Cognome,

per procedere nel rispetto della privacy tua e altrui, dobbiamo verificare la correttezza dell'indirizzo di posta elettronica che tu ci hai fornito: in questo modo potremo verificare sia l'esistenza dell'indirizzo eMail indicato e sia il fatto che tu ne abbia effettivamente la proprietà e tutti i diritti di accesso e gestione.

La mail di verifica della correttezza dell'indirizzo eMail fornito è stata spedita a indirizzo mail inserito.

Controlla la tua casella di posta elettronica e segui le istruzioni contenute nella mail ricevuta per proseguire nella funzione.

Ti consigliamo di chiudere il browser, perché dall'interno della mail di conferma ti sarà aperto — in modo automatico — un nuovo browser posizionato sulla pagina internet corretta.

A presto!

Vi verrà inviata in automatico una mail all'indirizzo di posta elettronica inserito precedentemente. Occorrerà aprire la propria casella postale, convalidando la mail ricevuta dal servizio di *Juventus Member*, ovvero consisterà nel cliccare sul collegamento che si troverà all'interno della mail ricevuta.

Dopo aver cliccato sul collegamento all'interno della mail si aprirà la seguente schermata:

# Step 2/9 — Registrazione Utente : Verifica indirizzo eMail

Il tuo indirizzo eMail ( indirizzo mail ) è stato correttamente verificato. Puoi pertanto proseguire con le fasi successive della tua registrazione com Membro del sito juventus.com.

#### FASE 3

## Step 3/9 — Registrazione Utente : Scelta Membership

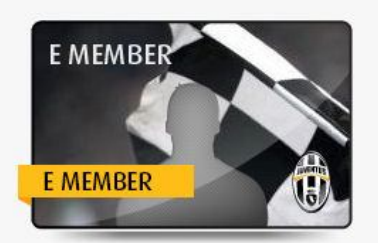

● E-MEMBER — Costo: 0,00 € — Durata: Illimitata

È la tipologia di utenza che ti consente di navigare in tutte le sezioni del sito Juventus.com e di prendere visione delle componenti "social" presenti, ma che non ti consente di parteciparvi in modo attivo. Inoltre, alcuni contenuti ti saranno preclusi, poiché sono riservati ai membri paganti. Avrai comunque diritto ad un periodo di **due mesi** di accesso ai contenuti premium: potrai attivare questo periodo di prova quando vorrai (sfruttando i pulsanti che ti verranno proposti dall'interfaccia del sito)

Spuntare l'opzione "E-Member" e cliccare sul tasto "Prosegui". (Per coloro interessati è possibile sottoscrivere altri tipi di tessere, tra cui la Juventus Premium Member, che ha un costo pari a 50€, oltre ad avere tutte le funzioni della Stadium ti garantisce anche una prelazione esclusiva per l'acquisto dei biglietti allo Juventus Stadium).

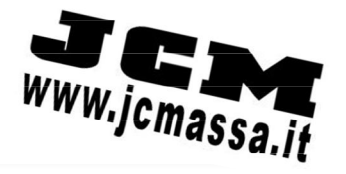

\star = Campi obbligatori

Compilare tutti i campi correttamente.

#### Step 4/9 — Registrazione Utente : Informazioni personali ★ = Campi obbligatori Dati di nascita Data di nascita inserire la data nel formato gg/mm/aaaa Nazione di nascita ~ Provincia di nascita ~ Comune di nascita ~ Codice Fiscale In qualità di e-Member puoi concludere la tua registrazione con questa pagina. Se preferisci, puoi proseguire per fornire alcune informazioni personali integrative. Grazie ANNULLA INDIETRO CONCLUDI PROSEGUI

Dopo aver compilato tutti i campi cliccare su "Concludi".

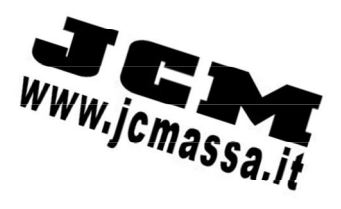

#### FASE 5

Registrazione avvenuta con successo.

## **Registrazione Utente**

Congratulazioni, carissimo de la constanta de la constanta de la completato con successo la tua registrazione come Utente Membro di **juventus.com** ! Ti riepiloghiamo di seguito le caratteristiche della tua nuova Utenza:

 Estremi Utenza
 NickName

 Indirizzo eMail primario
 Indirizzo eMail primario

 Tipo di Membership
 e-Member

## **SECONDA PARTE**

#### FASE 1

Dopo essersi registrati correttamente, chiudere le pagine di internet.

Ricollegarsi al sito www.juventus.com dopo qualche minuto ed effettuare l'accesso all'area Member. (Se comparirà un messaggio di errore riguardante nickname e password, attendere per almeno un giorno dopodiché riprovare ad effettuare l'accesso).

#### FASE 2

Una volta effettuato il login cliccare sulla barra in basso.

| 🖁 nickname 🔺         | •              |           |                |              |                        | E Logout |
|----------------------|----------------|-----------|----------------|--------------|------------------------|----------|
| orirà la seguente f  | inestra:       |           |                |              | WWW                    | G        |
| nickname             |                |           |                |              | ·• V)                  | JCmassa  |
|                      |                |           |                | •            | I tuoi preferiti       |          |
|                      |                |           |                | å.           | Richiesta di amicizia  |          |
|                      |                |           |                | 1            | Notifiche da Juve (94) |          |
|                      |                |           | Aggiorna stato | 1            | Modifica Profilo       |          |
|                      |                |           |                | 1010<br>1010 | Regala la Membership   |          |
| DETTAGLIO MEMBERSHIP | 0              |           |                | 1774<br>1818 | Membership regalate    |          |
| Membership attiva:   | Codice member: | Scadenza: |                | 18           | Contatti               |          |
| e-Member             |                |           | OPURADE MEMDER | Ψ            | Attiva la tua trial    |          |
| TESSERA DEL TIFOSO   |                |           |                |              |                        |          |
| Numero tessera:      | Scadenza:      |           |                |              |                        |          |
|                      |                |           |                |              |                        |          |
| nickname 😪           |                |           |                |              |                        | 🛃 Logout |

Comparirà il numero della vecchia tessera del tifoso e la relativa scadenza, che è la reale scadenza della tessera del tifoso mentre la data presente sulla tessera si riferisce unicamente alla scadenza della carta prepagata Visa.

Troverai il tasto da cliccare, "**Upgrade Member**", solo 75-90 giorni prima della scadenza della tua tessera (mentre per gli utenti la cui Premium Membership è in scadenza viene mostrato il tasto "Renew Member").

Cliccare sul tasto "Upgrade Member"

#### Selezionare l'opzione desiderata, in questo caso Stadium Member.

#### Step 3/9 - Registrazione Utente : Scelta Membership

#### \star = Campi obbligatori

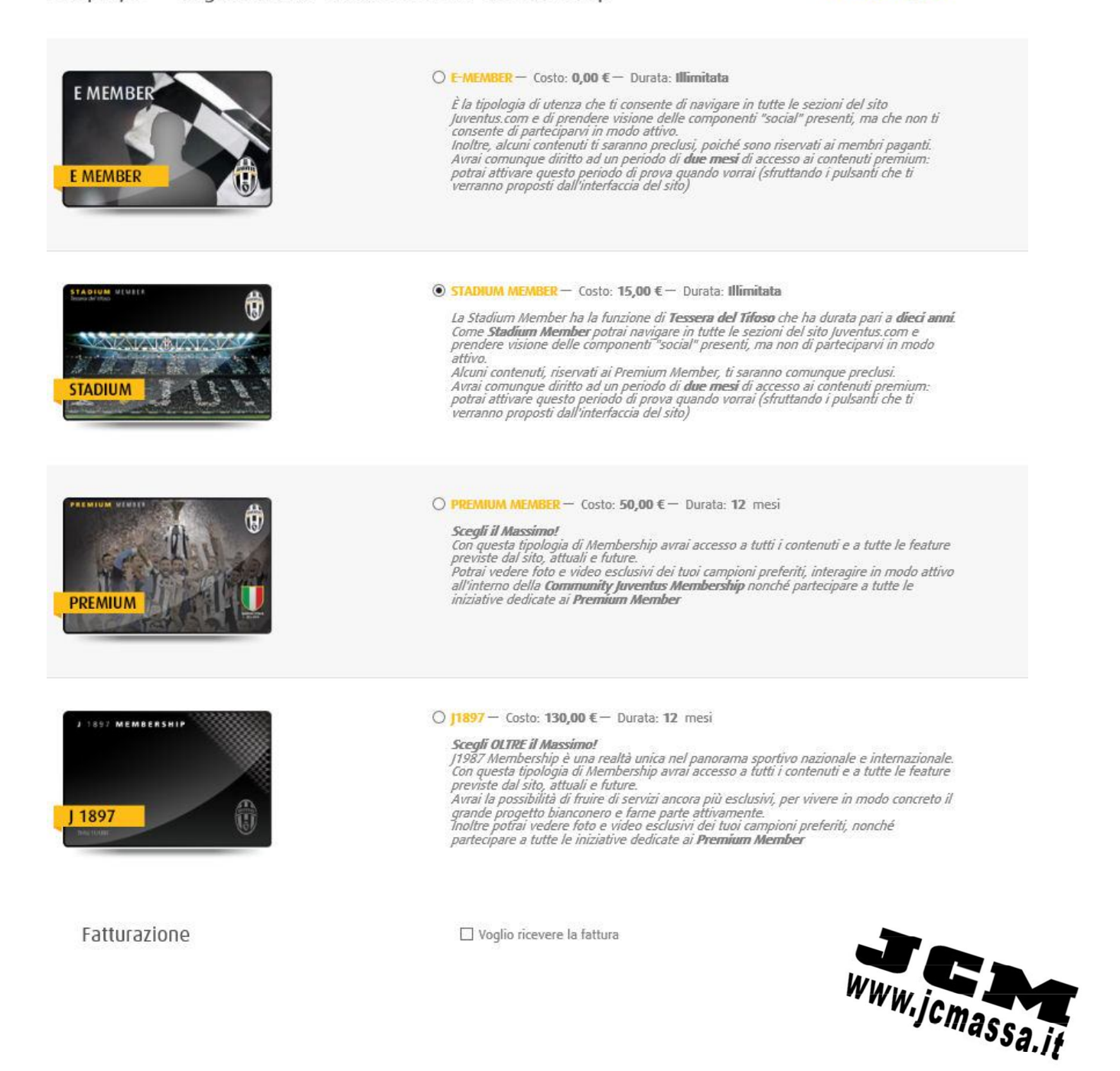

Compilare correttamente i campi richiesti, ponendo particolare attenzione alle informazioni di recapito e di contatto. (I campi senza asterisco non sono obbligatori)

Nel caso in cui i dati siano stati precedentemente inseriti compariranno automaticamente ed è necessario pertanto verificarne la correttezza e nell'eventualità modificarli.

| Step 2/5 - Upgra                                                      | ade utenza : Resider                                                                                                    | ★ = Campi obbligatori                                                                                    |                                                           |
|-----------------------------------------------------------------------|----------------------------------------------------------------------------------------------------|----------------------------------------------------------------------------------------------------|-----------------------------------------------------------|
| Poni particolare cura nella com<br>del Tifoso o altra oggettistica, c | pilazione delle tue informazioni di re<br>qualora la tipologia di Membership ch                                                                           | capito e contatto: dalla loro correttezza dipende<br>ne ti accingi a registrare o rinnovare ne preveda l | a possibilità di ricevere Welcome Pack, Tessera<br>invio. |
| )ati di residenza                                                     | Nazione di residenza<br>Provincia di residenza<br>Comune di residenza<br>Località<br>Indirizzo<br>Numero civico<br>Codice di Avviamento Postale<br>Presso | Italia                                                                                                   |                                                           |
| Dati di contatto                                                      | Indirizzo eMail alternativo<br>Telefono cellulare<br>Telefono fisso<br>Lingua di contatto<br>Lingua del <i>Welcome Pack</i>                               | <pre>* Italiano 	</pre>                                                                                  | www.jcmass                                                |

Cliccare sul tasto prosegui.

#### FASE 5

Selezionare il metodo di pagamento. Attraverso Carta di Credito o Paypal è possibile effettuare il pagamento direttamente online.

| Step 4/5 - Upgra         | ★ = Campi obbligatori                                      |                              |                    |
|--------------------------|------------------------------------------------------------|------------------------------|--------------------|
| Riepilogo acquisto       | Membership<br>Durata                                       | Stadium Member<br>Illimitata |                    |
|                          | Importo                                                    | 15,00 €                      |                    |
| Modalità di<br>pagamento | YOURBANK<br>L234 5678 1234 5678<br>NAME SURNAME 05707-0871 | PETTPET                      |                    |
|                          | Carta di Credito                                           | PayPal                       | Bollettino Postale |
|                          | 0                                                          | ۲                            | 0                  |

Cliccare sul tasto "pagamento".

Per semplicità vi consigliamo di utilizzare Carta di credito o Paypal, dopodiché si aprirà la relativa schermata per effettuare il pagamento.

Rinnovo eseguito con Successo.

# <u>NOTA BENE: Non bisognerà inviare NESSUN modulo , in quanto fa fede la prima modulistica inviata per la prima tessera</u>.

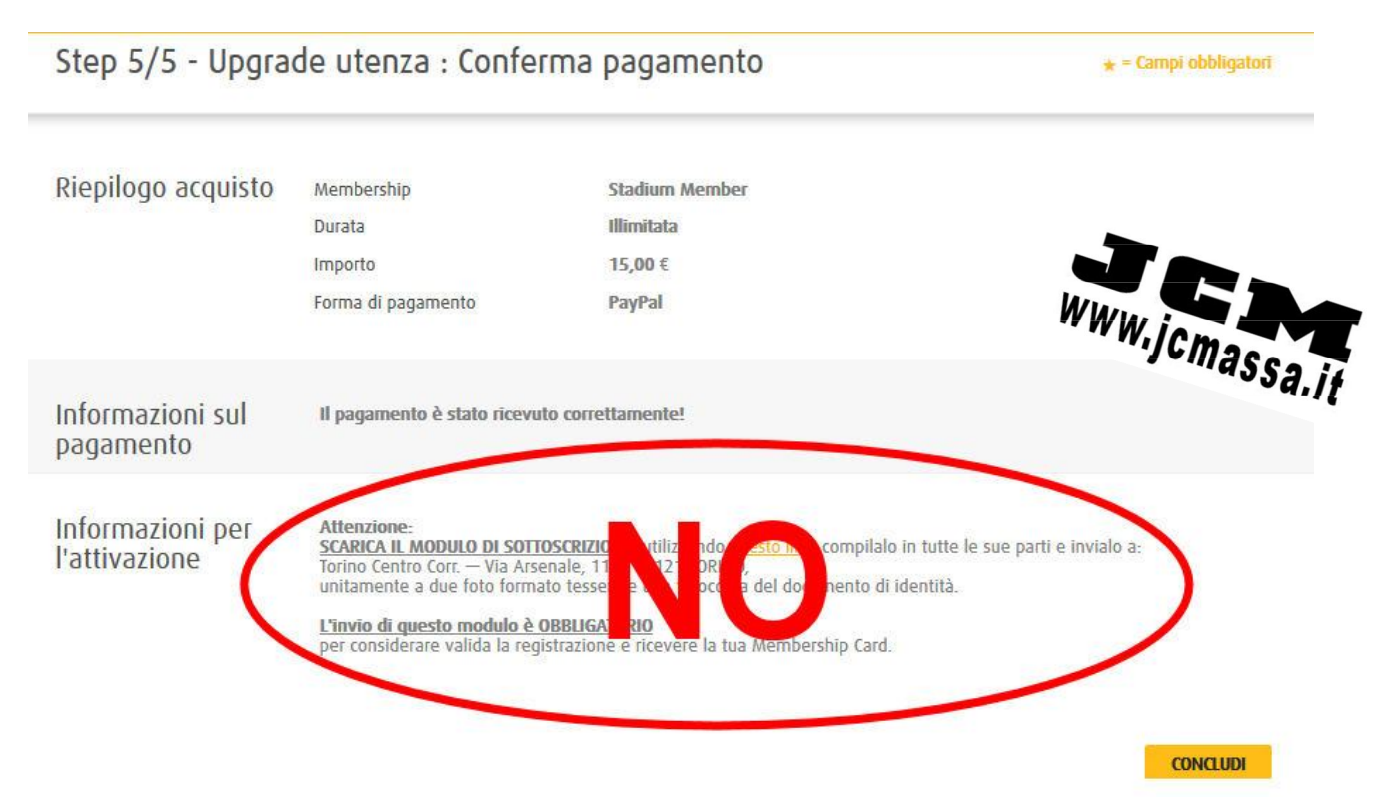

Cliccare sul tasto Concludi.

Riceverai la tua nuova tessera del tifoso a Casa dopo circa 30-45.

Questa Guida è stata realizzata dallo Juventus Club Massa per facilitare il rinnovo della tessera del tifoso per tutti i soci del club e per tutti i tifosi bianconeri.

## **JUVENTUS CLUB MASSA**